Программный комплекс «Квазар»

## Установка и первоначальная настройка Квазар 3.7

Руководство администратора

Липецк - 2020

Запустить файл-мастер установки ПО от имени администратора. В диалоговом окне выбрать "Установить":

|                                                                                             | ×     |
|---------------------------------------------------------------------------------------------|-------|
| ооо медсофт<br>Квазар                                                                       |       |
| Для установки требуется 143 МВ в:<br><mark>С\Program Files (x86)\ООО МедСофт(Квазар\</mark> |       |
|                                                                                             |       |
| Установить                                                                                  | Далее |

В диалоговом окне выбрать вариант "Для всех пользователей", а затем "Далее":

| ооо медсофт<br>Квазар         |     |
|-------------------------------|-----|
| Тип установки Квазар          |     |
| Установить Квазар для:        |     |
| О Только для меня (Александр) |     |
| ● Для всех пользователей      |     |
|                               |     |
|                               |     |
|                               |     |
|                               |     |
|                               |     |
| Назад Да                      | лее |

В диалоговом окне выбрать вариант сборки ПО "Обычная", а затем "Далее":

|                               | × |
|-------------------------------|---|
| ооо медсофт<br>Квазар         |   |
| Выберите нужный тип установки |   |
| Обычная Выборочная            |   |
|                               |   |

В диалоговом окне выбрать "Готово":

|                                        |        | × |
|----------------------------------------|--------|---|
| ооо медсофт<br>Квазар                  |        |   |
| Приложение Квазар успешно установлено. |        |   |
|                                        |        |   |
|                                        |        |   |
|                                        |        |   |
|                                        |        |   |
|                                        |        |   |
|                                        | Готово |   |
|                                        |        | ] |

После установки ПО "Квазар" в меню "Пуск" и на Рабочем столе появится ярлык для запуска программы

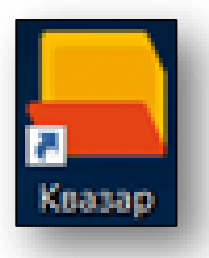

Проверить состояние локальной службы "KjsUpdateService2" (отображаемое имя: AppLife Update Service 2.0). Данная служба должна быть запущена.

Для просмотра списка локальных служб необходимо из командной строки OC WINDOWS выполнить команду services.msc.

В окне "Службы" найти службу с именем AppLife Update Service 2.0 и убедиться, что её состояние: "Выполняется"

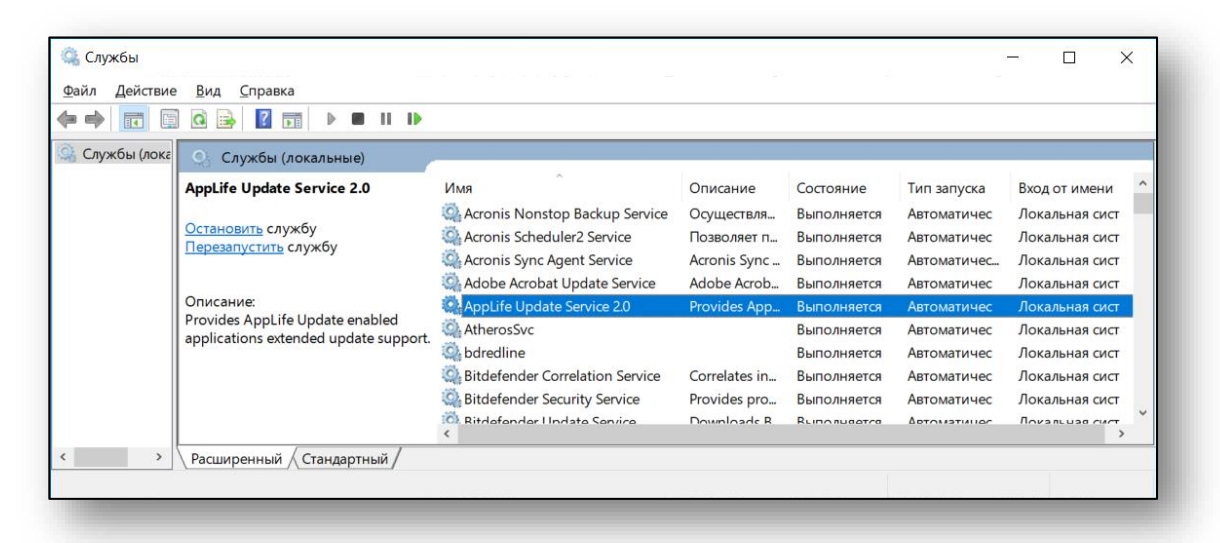

Открыть свойства данной службы и в вкладке "Восстановление" настроить параметры:

Первый сбой: Перезапуск службы; Второй сбой: Перезапуск службы; Последующие сбои: Перезапуск службы; Сброс счетчика ошибок через: 1 день; Перезапуск службы через: 1 мин.

| Свойства                                    | a: AppLife Update                      | e Servio          | се 2.0 (Лока            | альный компьют          | ep) X              |  |  |
|---------------------------------------------|----------------------------------------|-------------------|-------------------------|-------------------------|--------------------|--|--|
| Общие                                       | Вход в систему                         | у Восстановление  |                         | Зависимости             |                    |  |  |
| Действ<br><u>настро</u>                     | зие компьютера, в<br>йке действий по в | зыполн<br>зосстан | яемое при с<br>овлению. | бое службы. <u>Пом</u>  | ощь при            |  |  |
| <u>П</u> ервы                               | й сбой:                                | П                 | Перезапуск службы       |                         | ~                  |  |  |
| <u>В</u> торой                              | і сбой:                                | П                 | Перезапуск службы       |                         |                    |  |  |
| По <u>с</u> ле,                             | дующие сбои:                           | П                 | Перезапуск службы       |                         |                    |  |  |
| Сбр <u>о</u> с счетчика ошибок через: 1 дн. |                                        |                   |                         |                         |                    |  |  |
| Перезапуск службы через: 1 мин.             |                                        |                   |                         |                         |                    |  |  |
| Включить действия для остановок с ошибками. |                                        |                   |                         |                         |                    |  |  |
| _                                           |                                        |                   | п                       | <u>а</u> раметры переза | грузки             |  |  |
| Выпо                                        | олнение программ                       | ы                 |                         |                         |                    |  |  |
| Ilpoj                                       | грамма:                                |                   |                         | Обзо                    | p                  |  |  |
| Пар                                         | аметры <u>к</u> омаңдно                | й стро            | KN:                     |                         |                    |  |  |
| □ Д                                         | оп <u>и</u> сать в команд              | ную стр           | ооку счетчи             | к ошибок (/fail=%19     | %)                 |  |  |
|                                             |                                        |                   | ОК                      | Отмена                  | При <u>м</u> енить |  |  |

Выбрать "Применить", а затем – "ОК".